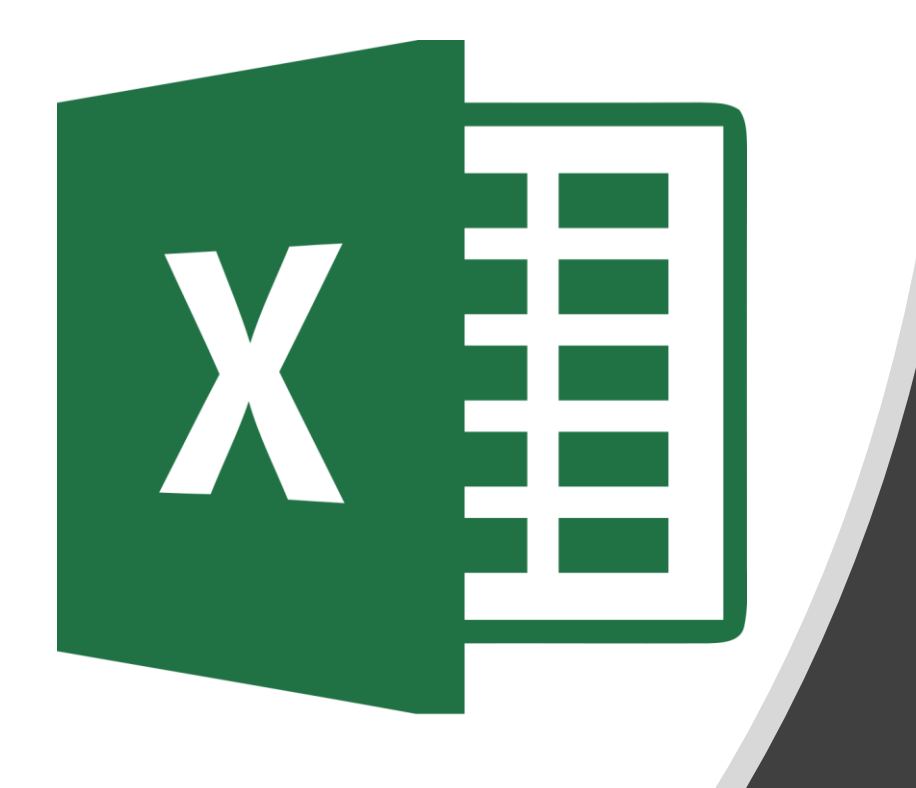

## 8<sup>th</sup> Grade

Stay Online

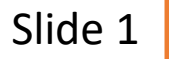

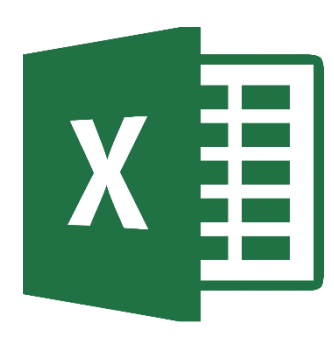

| А            | В              | с                  | D                      | E | F | G            | н                  | I.         | J           | к                                     | L |
|--------------|----------------|--------------------|------------------------|---|---|--------------|--------------------|------------|-------------|---------------------------------------|---|
| What is your | What grade are | Things that happen | Adults should stay out |   |   |              |                    |            |             |                                       |   |
| gender?      | you in?        | online.            | online.                |   |   |              |                    |            |             |                                       |   |
| Male         | 8th            | Agree              | Strongly Agree         |   |   | Things tha   | t happen onlin     | e should   | stay onli   | ne.                                   |   |
| Male         | 8th            | Disagree           | Disagree               |   |   |              | Stongly Disagree   | Disagree   | Agree       | Strongly Agree                        |   |
| Male         | 8th            | Strongly Agree     | Agree                  |   |   | PHJH Student | 160                |            | -           | 114                                   |   |
| Male         | 8th            | Strongly disagree  | Agree                  |   |   |              |                    |            |             |                                       |   |
| Male         | 8th            | Agree              | Disagree               |   |   | Adults sho   | ould stay out of   | what te    | ens do oi   | nline.                                |   |
| Male         | 8th            | Disagree           | Disagree               |   |   |              | Strongly Disagree  | Disagree   | Agree       | Strongly Agree                        |   |
| Female       | 8th            | Disagree           | Agree                  |   |   | PHJH Student | 204                |            |             | 50                                    |   |
| Male         | 8th            | Disagree           | Agree                  |   |   |              |                    |            |             |                                       |   |
| Female       | 8th            | Disagree           | Strongly disagree      |   |   |              |                    |            |             |                                       |   |
| Male         | 8th            | Strongly Agree     | Disagree               |   |   | Adu          | ults Should Stay O | ut of leen | 's Online A | Activity                              |   |
| Female       | 8th            | Strongly disagree  | Strongly disagree      |   |   |              |                    |            |             |                                       |   |
| Female       | 8th            | Strongly disagree  | Strongly disagree      |   |   |              |                    |            |             |                                       |   |
| Male         | 8th            | Strongly disagree  | Strongly disagree      |   |   |              | 8%                 |            |             |                                       |   |
| Female       | 8th            | Strongly disagree  | Strongly disagree      |   |   |              |                    | 2296       |             |                                       |   |
| Male         | 8th            | Agree              | Agree                  |   |   |              | 18%                |            |             | <ul> <li>Strongly Disagree</li> </ul> |   |
| Female       | 8th            | Strongly disagree  | Strongly disagree      |   |   |              |                    |            |             | Disagree                              |   |
| Male         | 8th            | Strongly disagree  | Disagree               |   |   |              |                    |            |             | = Agree                               |   |
| Female       | 8th            | Strongly disagree  | Disagree               |   |   |              |                    |            |             | Strongly Agree                        |   |
| Male         | 8th            | Disagree           | Strongly disagree      |   |   |              |                    |            |             |                                       |   |
| Male         | 8th            | Agree              | Strongly disagree      |   |   |              | 41%                |            |             |                                       |   |
| Female       | 8th            | Agree              | Strongly disagree      |   |   |              |                    |            |             |                                       |   |
| Female       | 8th            | Strongly Agree     | Strongly Agree         |   |   |              |                    |            |             |                                       | _ |
| Female       | 8th            | Disagree           | Disagree               |   |   |              |                    |            |             |                                       |   |
| Female       | 8th            | Strongly disagree  | Disagree               |   |   |              | What Happen        | s Online S | tays Onlin  | e                                     |   |
| Female       | 8th            | Strongly Agree     | Disagree               |   |   |              |                    |            |             |                                       |   |
| Female       | 8th            | Disagree           | Disagree               |   |   |              |                    |            |             |                                       |   |
| Male         | 8th            | Strongly disagree  | Disagree               |   |   |              | 1.77               |            |             |                                       |   |
| Female       | 8th            | Disagree           | Disagree               |   |   |              | 18%                | 2.5%       |             |                                       |   |
| Male         | 8th            | Agree              | Strongly disagree      |   |   |              |                    |            |             | <ul> <li>Stongly Disagree</li> </ul>  | 2 |
| Female       | 8th            | Disagree           | Disagree               |   |   |              |                    |            |             | <ul> <li>Disagree</li> </ul>          |   |
| Male         | 8th            | Disagree           | Disagree               |   |   |              |                    |            |             | = Agree                               |   |
| Male         | 8th            | Disagree           | Disagree               |   |   |              | 29%                |            |             | <ul> <li>Strongly Agree</li> </ul>    |   |
| Female       | 8th            | Strongly disagree  | Strongly Agree         |   |   |              |                    | 28%        |             |                                       |   |
| Male         | 8th            | Strongly disagree  | Disagree               |   |   |              |                    |            |             |                                       |   |
| Male         | 8th            | Agree              | Disagree               |   |   |              |                    |            |             |                                       |   |
| Female       | 8th            | Agree              | Strongly disagree      |   |   |              |                    |            |             |                                       |   |
| Male         | 8th            | Agree              | Disagree               |   |   |              |                    |            |             |                                       |   |
| Female       | 8th            | Disagree           | Disagree               |   |   |              |                    |            |             |                                       |   |

#### **Accessing Document**

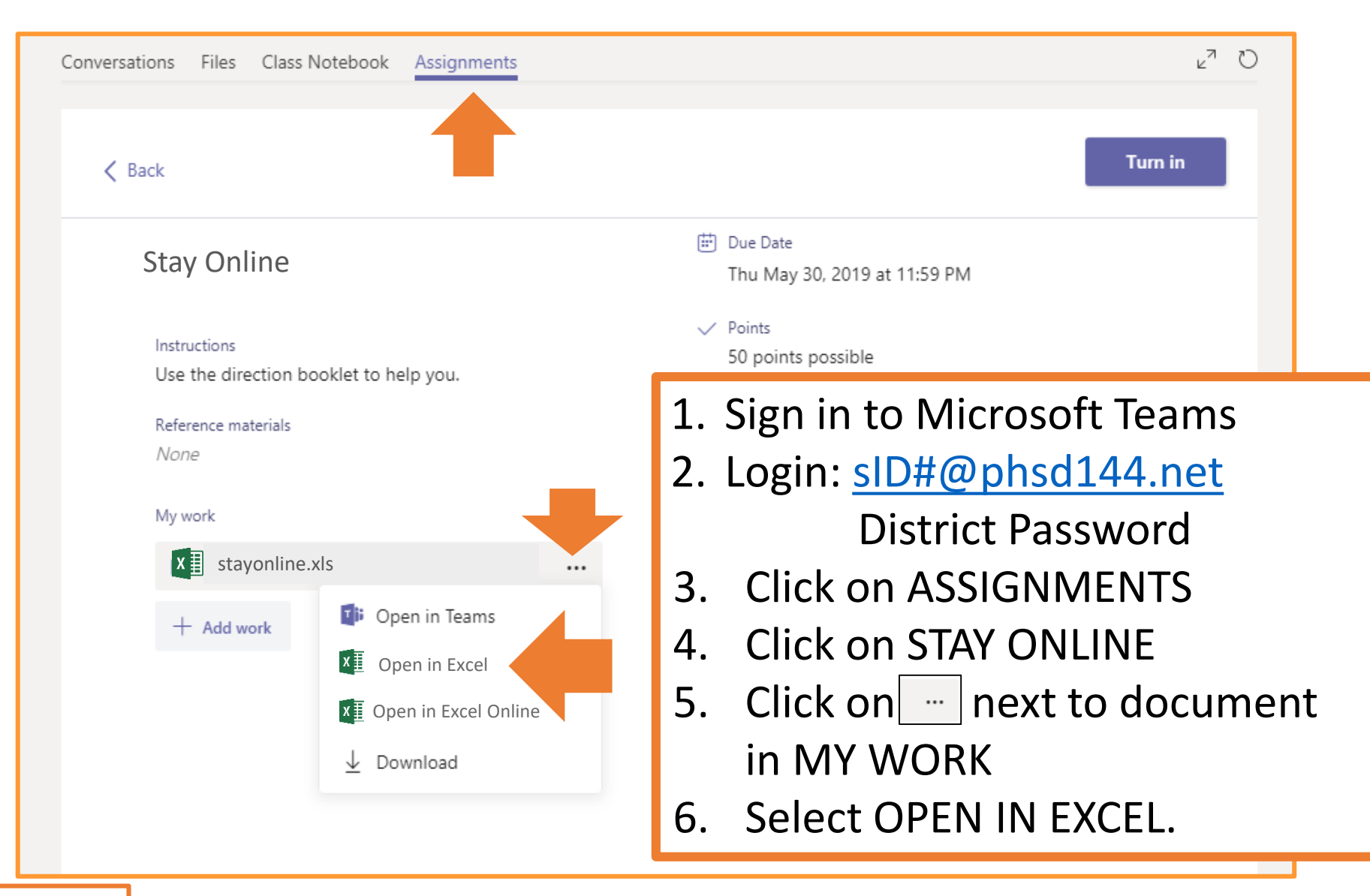

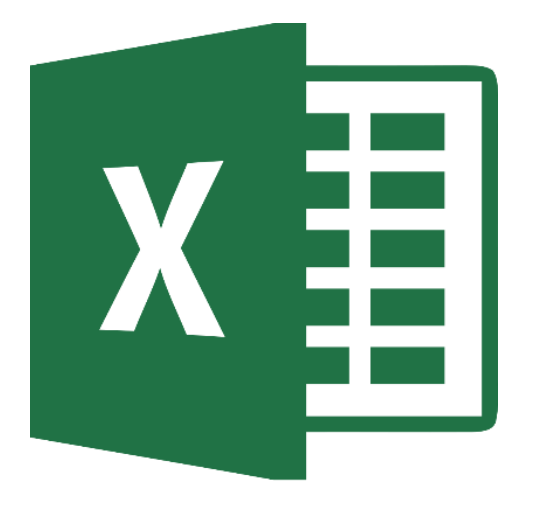

#### Formatting Data Table

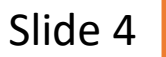

#### **Cells G2-K2**

| E           | ∃ 5+ c+ ÷                                           |                                                                                                    |                                                                      | Book1 - Excel                                | ւ դրը                                                               |                           |                                   |
|-------------|-----------------------------------------------------|----------------------------------------------------------------------------------------------------|----------------------------------------------------------------------|----------------------------------------------|---------------------------------------------------------------------|---------------------------|-----------------------------------|
| Pas         | Home Insert F<br>Calibri • 1<br>ste B I U • Eont    | $\begin{array}{c c} a \\ \hline a \\ \hline a \\ \hline b \\ \hline c \\ \hline c \\ c \\$ | Review                                                               |                                              | do<br>Conditional Format as C<br>Formatting ~ Table ~ Sty<br>Styles | Cell Insert Delete Format | ∑ AutoSi<br>↓ Fill +<br>ℓ Clear + |
| G2          | · · · · × · ✓<br>C                                  | <i>f</i> ∝ Things that happen onli<br>D                                                                                                    | Merge <u>A</u> cross<br><u>M</u> erge Cells<br><u>U</u> nmerge Cells | G                                            | 1                                                                   | J K                       | L                                 |
| 1           | Things that happen<br>online should stay<br>online. | Adults should stay<br>out of what teens do<br>online.                                                                                                    |                                                                      |                                              |                                                                     |                           |                                   |
| 2           | Agree<br>Disagree                                   | Strongly Agree<br>Disagree                                                                                                    |                                                                      | Things that hap                              | open online shou                                                    | ıld stay online.          |                                   |
| 4<br>5<br>6 | Strongly Agree<br>Strongly disagree<br>Agree        | Agree<br>Agree<br>Disagree                                                                                                    |                                                                      |                                              |                                                                     |                           |                                   |
| 7           | Disagree                                            | Disagree 1                                                                                                    | Coloct C                                                             | <u>`                                    </u> |                                                                     |                           |                                   |

- 1. Select G2 K2.
- 2. Click on MERGE & CENTER.
- 3. Select MERGE ACROSS
- 4. Type the question in the box.
- 5. Change the font to CALIBRI/SIZE 16/ BOLD.
- 6. Resize the box if necessary.

#### **Cells H3-K3**

| Fi  | le Home Ir        | nsert Pag                                    | ge Layout        | Formulas  | Data  | Review | View                  | ♀ Tell me what yo     | u want to do     |                             |                  | his.                | 50                                                                                                    |
|-----|-------------------|----------------------------------------------|------------------|-----------|-------|--------|-----------------------|-----------------------|------------------|-----------------------------|------------------|---------------------|----------------------------------------------------------------------------------------------------|
| Pas | te                | - <b>▼</b><br>1 - Eont                       | А́ А́<br>2 - Д - |           |       | 📑 Wrap | ) Text<br>le & Center | General<br>• \$ • % • |                  | al Format as<br>y * Table * | Cell<br>Styles * | Insert Delete Forma | The second second seco |
| G3  |                   | × ✓                                          | fx               |           | Alig  | innene |                       |                       |                  | Styles                      |                  | CCII3               |                                                                                                    |
|     | С                 |                                              |                  | D         |       | E      | F                     | G                     | Н                | 1                           | J                | К                   | L                                                                                                    |
|     | Things that h     | appen                                        | Adults s         | hould sta | ay    |        |                       |                       |                  |                             |                  |                     |                                                                                                    |
|     | online should     | stay                                         | out of w         | /hat teer | ns do |        |                       |                       |                  |                             |                  |                     |                                                                                                    |
| 1   | online.           |                                              | online.          |           |       |        |                       |                       |                  |                             |                  |                     |                                                                                                    |
| 2   | Agree             |                                              | Strongly Ag      | ree       |       |        |                       | Things th             | at happen or     | line sho                    | ould st          | ay online.          |                                                                                                    |
| 3   | Disagree          |                                              | Disagree         | ,         |       |        |                       |                       | Stongly Disagree | Disagree                    | Agree            | Strongly Agree      | e                                                                                                    |
| 4   | Strongly Agree    |                                              | Agree            |           |       |        |                       |                       | 0, 0             |                             |                  |                     |                                                                                                    |
| 5   | Strongly disagree |                                              | Agree            |           |       |        |                       |                       |                  |                             |                  |                     |                                                                                                    |
| 6   | Agree             |                                              | Disagree         |           |       |        |                       |                       |                  |                             |                  |                     |                                                                                                    |
| 7   | Disagree          |                                              | Disagree         |           |       |        |                       |                       |                  |                             |                  |                     | - 11                                                                                                    |
|     |                   | 1. E                                         | inter t          | he co     | lum   | n titl | es in                 | cells H3              | з-КЗ.            |                             |                  |                     | ←                                                                                                    |
|     |                   | 2 6                                          | 20cizo           | the c     | مارية | nns t  |                       | all of th             | na tavt          |                             |                  |                     |                                                                                                    |
|     |                   | Ζ. Γ                                         |                  | the c     | oiui  |        | 0 366                 |                       |                  |                             |                  |                     |                                                                                                    |
|     |                   |                                              | L Ho             | over c    | urso  | or on  | midc                  | lle line ι            | until you        | see th                      | nis sy           | /mbol.              |                                                                                                    |
|     |                   |                                              |                  | ick an    | d dr  | rag to | tha                   | right to              | make col         | umn                         | wide             | r                   |                                                                                                    |
|     |                   |                                              |                  |           | u ul  | agil   |                       |                       |                  | unn                         | wiue             | -1.                 |                                                                                                    |
|     |                   | 3. C                                         | ∶lick o          | n cell    | G3    |        |                       |                       |                  |                             |                  |                     |                                                                                                    |
| -   |                   | 1 Click on the shading button & select BLACK |                  |           |       |        |                       |                       |                  |                             |                  |                     |                                                                                                    |
| S   | ide 6             | <del>т</del> . С                             |                  | ii the    | 3110  | ung    | Juil                  |                       |                  | <b>\</b> .                  |                  |                     |                                                                                                    |

#### **Cells G4-K5**

| Fi          | le                     | Home                    |               | Insert         | Pa       |                    | ut                   | Form         | ulas           | Data                                                                                                    | Review                   | View                  | Q  | ? Tell me what you            | want to                 | do                        |                                  |                  |                  |                      |         | Co                                      |
|-------------|------------------------|-------------------------|---------------|----------------|----------|--------------------|----------------------|--------------|----------------|----------------------------------------------------------------------------------------------------|--------------------------|-----------------------|----|-------------------------------|-------------------------|---------------------------|----------------------------------|------------------|------------------|----------------------|---------|-----------------------------------------|
| Pas<br>Clip | te                     | • Cali<br>B             | bri<br>I<br>: | U →<br>F       | Font     | f <sub>x</sub>     |                      |              | = =            | No contraction of the second second s | 🔐 Wra<br>E Mero<br>nment | o Text<br>ge & Center | 13 | General<br>\$ - % ><br>Number | ▼<br>0.0 0.0<br>0.0 0.0 | Conditional<br>Formatting | I Format as<br>Table T<br>Styles | Cell<br>Styles * | €<br>E<br>Insert | Delete<br>v<br>Cells | Format  | ∑ AutoSum<br>↓ Fill →<br>≪ Clear →<br>E |
|             |                        |                         | С             |                |          |                    |                      | D            |                |                                                                                                    | E                        | F                     |    | G                             |                         | н                         | 1                                | J                |                  | k                    | (       | L                                       |
| 1           | Thin<br>onliı<br>onliı | gs tha<br>ne sho<br>ne. | at l<br>oul   | happ<br>Id sta | en<br>ay | Adu<br>out<br>onli | lts :<br>of v<br>ne. | shou<br>what | ld sta<br>teen | iy<br>is do                                                                                                    |                          |                       |    |                               |                         |                           |                                  |                  |                  |                      |         |                                         |
| 2           | Agree                  |                         |               |                |          | Stron              | gly A                | gree         |                |                                                                                                    |                          |                       |    | Things tha                    | t hap                   | pen on                    | line sho                         | uld s            | tay              | onlin                | e.      |                                         |
| 3           | Disag                  | ree                     |               |                |          | Disag              | gree                 |              |                |                                                                                                    |                          |                       |    |                               | Stongl                  | y Disagree                | Disagree                         | Agre             | e S              | Strongly             | / Agree |                                         |
| 4           | Strong                 | gly Agre                | e             |                |          | Agree              | 2                    |              |                |                                                                                                    |                          |                       |    | PHJH Students                 |                         |                           |                                  |                  |                  |                      |         |                                         |
| 5           | Strong                 | gly disa                | gre           | e              |          | Agree              | 2                    |              |                |                                                                                                    |                          |                       |    |                               |                         |                           |                                  |                  |                  |                      |         |                                         |
| 6           | Agree                  |                         |               |                |          | Disag              | gree                 |              |                |                                                                                                    |                          |                       |    |                               |                         |                           |                                  |                  |                  |                      |         |                                         |
| 7           | Disag                  | ree                     |               |                |          | Disag              | gree                 |              |                |                                                                                                    |                          |                       |    |                               |                         |                           |                                  |                  |                  |                      |         |                                         |
| 8           | Disag                  | ree                     |               |                |          | Agree              | 2                    |              |                |                                                                                                    |                          |                       |    |                               |                         |                           |                                  |                  |                  |                      |         |                                         |
| 9           | Disag                  | ree                     |               |                |          | Agree              | 2                    |              |                |                                                                                                    |                          |                       |    |                               |                         |                           |                                  |                  |                  |                      |         |                                         |

- 1. Type PHJH STUDENTS in cell G4.
- 2. Resize column G is necessary.
- 3. Select cells G5-K5.
- 4. Click on the shading button & select BLACK.

#### **Cells G6 – K8**

|    | D                 | E | F | G             | Н                 | I         | J       | К              | L |
|----|-------------------|---|---|---------------|-------------------|-----------|---------|----------------|---|
|    | of what teens do  |   |   |               |                   |           |         |                |   |
| 1  | online.           |   |   |               |                   |           |         |                |   |
| 2  | Strongly Agree    |   |   | Things that   | at happen or      | nline she | ould st | tay online.    |   |
| 3  | Disagree          |   |   |               | Stongly Disagree  | Disagree  | Agree   | Strongly Agree |   |
| 4  | Agree             |   |   | PHJH Students |                   |           |         |                |   |
| 5  | Agree             |   |   |               |                   |           |         |                |   |
| 6  | Disagree          |   |   | Adults sho    | ould stay out     | t of wha  | nt teer | ns do online.  |   |
| 7  | Disagree          |   |   |               | Strongly Disagree | Disagree  | Agree   | Strongly Agree |   |
| 8  | Agree             |   |   | PHJH Students |                   |           |         |                |   |
| 9  | Agree             |   |   |               |                   |           |         |                |   |
| 10 | Strongly disagree |   |   |               |                   |           |         |                |   |
| 11 | Disagree          |   |   |               |                   |           |         |                |   |

#### **Recreate this table (Cells G6-K8).**

 $\Box$  Use slides 5 – 7 for reference if needed.

#### **Cells G2-K8**

| Fil       | le Home Inse      | rt Page Layout F              | ormulas                | Data     | Review V       | ∕iew Q    | Tell me what yo | u want to d        | lo                            |                                   | . IV.       |              |
|-----------|-------------------|-------------------------------|------------------------|----------|----------------|-----------|-----------------|--------------------|-------------------------------|-----------------------------------|-------------|--------------|
| ľ         | Calibri           | 16 • A* A*                    | = = =                  | 87 -     | 🚽 Wrap Te      | t         | General         | -                  | ≠                             | <b>I</b>                          | <b>€</b> ⊞  | <b>*</b>     |
| Past<br>• | te 💉 🖪 I 🛛        | · 🗄 •   🏠 • 🗛 •               | $\equiv \equiv \equiv$ | €≣ →     | 🖶 Merge 8      | Center 🔹  | \$ • % •        | €.0 .00<br>.00 →.0 | Conditional F<br>Formatting * | ormat as Cell<br>Table ≠ Styles ≠ | Insert<br>• | Delete Forma |
| Clip      | board 🗔           | F Borders                     | i.                     | Alig     | nment          | E.        | Number          | G.                 | Si                            | tyles                             |             | Cells        |
|           |                   | Bottom Border                 |                        |          |                |           |                 |                    |                               |                                   |             |              |
| G2        |                   | Top Border                    | hat hap                | pen onli | ne should stay | / online. |                 |                    |                               |                                   |             |              |
|           |                   | Right Border                  | -                      | -        | ~              |           |                 |                    |                               | I.                                |             |              |
|           |                   | No Border                     |                        | F        | G              |           | Н               |                    | J                             | K                                 |             | L            |
|           | Adults s          | All Borders                   |                        |          |                |           |                 |                    |                               |                                   |             |              |
|           | Addies 5          | Outside Borders               |                        |          |                |           |                 |                    |                               |                                   |             |              |
|           | of what teens     | Bottom Double Border          |                        |          |                |           |                 |                    |                               |                                   |             |              |
|           |                   | Thick Bottom Border           |                        |          |                |           |                 |                    |                               |                                   |             |              |
| 1         | online.           | Top an <u>d</u> Bottom Border |                        |          |                |           |                 |                    |                               |                                   |             |              |
|           |                   | Top and Thick Bottom Border   |                        | -        | Things         |           |                 |                    | م اما بر م                    | منامه بيمه                        | -           |              |
| 2         | Strongly Agree    | Draw Borders                  |                        |          | i nings t      | nat na    | ppen or         | nine s             | snould s                      | tay onlin                         | e           |              |
| 3         | Disagree          | Dra <u>w</u> Border           | 4                      |          |                | Stong     | ly Disagree     | Disagre            | e Agree                       | Strongly Agre                     | ee          |              |
| 4         | Agree             | Draw Border <u>G</u> rid      |                        | F        | PHIH Studer    | nts       |                 |                    |                               |                                   |             |              |
| -         | A BIOC            | Line Color                    | •                      |          | TISH Studer    | 105       |                 |                    |                               |                                   |             |              |
| 5         | Agree             | Line St <u>y</u> le           | + -                    |          |                |           |                 |                    |                               |                                   |             |              |
| 6         | Disagree          | ☐ More Borders                |                        |          | Adults s       | hould     | stay out        | t of w             | hat tee                       | ns do onl                         | ine.        |              |
| 7         | Disagree          |                               |                        |          |                | Stron     | gly Disagree    | Disagre            | e Agree                       | Strongly Agre                     | ee          |              |
| 8         | Agree             |                               |                        | F        | PHJH Studer    | nts       |                 |                    |                               |                                   |             |              |
| 9         | Agree             |                               |                        |          |                |           |                 |                    |                               |                                   |             |              |
| 10        | Strongly disagree |                               |                        |          |                |           |                 |                    |                               | _                                 |             |              |
|           |                   |                               |                        |          |                | 1.        | Select          | cells              | G2 – K                        | 8.                                |             |              |
|           |                   |                               |                        |          |                |           |                 |                    |                               |                                   |             |              |

- 2. Click on the BORDERS button.
- 3. Select ALL BORDERS.

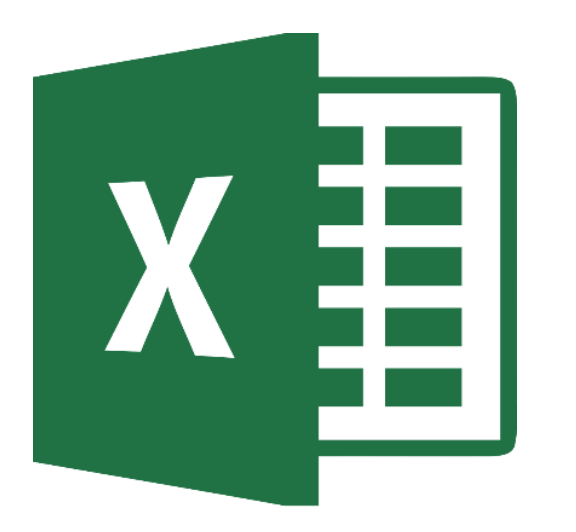

### Filtering Raw Data

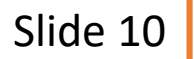

| H4 | ▼ E × ✓            | $f_{x}$ =COUNTIF(C2:C629, "STR | RONGLY DIS | AGREE") |               |                   |          |         |                |   |
|----|--------------------|--------------------------------|------------|---------|---------------|-------------------|----------|---------|----------------|---|
|    | С                  | D                              | Е          | F       | G             | Н                 | I.       | J       | К              | L |
|    | Things that happen | Adults should stay             |            |         |               |                   |          |         |                |   |
|    | online should stay | out of what teens do           |            |         |               |                   |          |         |                |   |
| 1  | online.            | online.                        |            |         |               |                   |          |         |                |   |
| 2  | Agree              | Strongly Agree                 |            |         | Things the    | t happen onl      | ine shou | uld sta | y online.      |   |
| 3  | Disagree           | Disagree                       |            |         |               | Stongly Disagree  | D sagree | Agree   | Strongly Agree |   |
| 4  | Strongly Agree     | Agree                          |            |         | PHJH Students | 160               |          |         |                |   |
| 5  | Strongly disagree  | Agree                          |            |         |               |                   |          |         |                |   |
| 6  | Agree              | Disagree                       |            |         | Adults sho    | ould stay out     | of what  | teens   | do online.     |   |
| 7  | Disagree           | Disagree                       |            |         |               | Strongly Disagree | Disagree | Agree   | Strongly Agree |   |
| 8  | Disagree           | Agree                          |            |         | PHJH Students |                   |          |         |                |   |
| 9  | Disagree           | Agree                          |            |         |               |                   |          |         |                |   |
| 10 | Disagree           | Strongly disagree              |            |         |               |                   |          |         |                |   |

1. In cell H4 type the COUNTIF FUNCTION □ =COUNTIF(C2:C629, "STRONGLY DISAGREE") COUNTIF Function:

Counts the number of cells in that range that have that response.

- Hit ENTER 2.
  - Number in cell B8 should be 160

160 students responded "strongly disagree" to this statement.

|    |                    |                           |         | - |               |                           |          |                    |                |   |
|----|--------------------|---------------------------|---------|---|---------------|---------------------------|----------|--------------------|----------------|---|
| 14 | ▼ E × ✓            | fx =COUNTIF(C2:C629, "DIS | AGREE") |   |               |                           |          |                    |                |   |
|    | С                  | D                         | E       | F | G             | Н                         | I.       | J                  | К              | L |
|    | Things that happen | Adults should stay        |         |   |               |                           |          |                    |                |   |
|    | online should stay | out of what teens do      |         |   |               |                           |          |                    |                |   |
| 1  | online.            | online.                   |         |   |               |                           |          |                    |                |   |
| 2  | Agree              | Strongly Agree            |         |   | Things tha    | t happen o <mark>n</mark> | ine shot | <mark>d sta</mark> | y online.      |   |
| 3  | Disagree           | Disagree                  |         |   |               | Stongly Disagree          | Disagree | Agree              | Strongly Agree |   |
| 4  | Strongly Agree     | Agree                     |         |   | PHJH Students | 16 <mark>0</mark>         |          |                    |                |   |
| 5  | Strongly disagree  | Agree                     |         |   |               | L                         |          |                    |                |   |
| 6  | Agree              | Disagree                  |         |   | Adults sho    | ould stay out             | of what  | teens              | do online.     |   |
| 7  | Disagree           | Disagree                  |         |   |               | Strongly Disagree         | Disagree | Agree              | Strongly Agree |   |
| 8  | Disagree           | Agree                     |         |   | PHJH Students |                           |          |                    |                |   |
| 9  | Disagree           | Agree                     |         |   |               |                           |          |                    |                |   |
| 10 | Disagree           | Strongly disagree         |         |   |               |                           |          |                    |                |   |
| 11 | Strongly Agree     | Disagree                  |         |   |               |                           |          |                    |                |   |

In cell I4 type the COUNTIF FUNCTION
 =COUNTIF(C2:C629, "DISAGREE")

**COUNTIF Function:** 

Counts the number of cells in that range that have that response.

2. Hit ENTER

How many students responded "Disagree"?

| J4 |                    | $f_{x}$ =COUNTIF(C2:C629, "AG | REE") |   |               |                   |                         |                    |                |   |
|----|--------------------|-------------------------------|-------|---|---------------|-------------------|-------------------------|--------------------|----------------|---|
|    |                    | -                             |       | _ | -             |                   |                         |                    |                |   |
|    | C                  | D                             | E     | ŀ | G             | H                 |                         | J                  | K              | L |
|    | Things that happen | Adults should stay            |       |   |               |                   |                         |                    |                |   |
|    | online should stay | out of what teens do          |       |   |               |                   |                         |                    |                |   |
| 1  | online.            | online.                       |       |   |               |                   |                         |                    |                |   |
| 2  | Agree              | Strongly Agree                |       |   | Things tha    | t happen onl      | ine sh <mark>o</mark> t | <del>ild sta</del> | y pnline.      |   |
| 3  | Disagree           | Disagree                      |       |   |               | Stongly Disagree  | Disagree                | Agree              | trongly Agree  |   |
| 4  | Strongly Agree     | Agree                         |       |   | PHJH Students | 160               |                         |                    |                |   |
| 5  | Strongly disagree  | Agree                         |       |   |               |                   |                         |                    |                |   |
| 6  | Agree              | Disagree                      |       |   | Adults sho    | uld stay out      | of what                 | teens              | do online.     |   |
| 7  | Disagree           | Disagree                      |       |   |               | Strongly Disagree | Disagree                | Agree              | Strongly Agree |   |
| 8  | Disagree           | Agree                         |       |   | PHJH Students |                   |                         |                    |                |   |
| 9  | Disagree           | Agree                         |       |   |               |                   |                         |                    |                |   |
| 10 | Disagree           | Strongly disagree             |       |   |               |                   |                         |                    |                |   |

In cell J4 type the COUNTIF FUNCTION
 =COUNTIF(C2:C629, "AGREE")

2. Hit ENTER

How many students responded "Disagree"?

**COUNTIF Function:** 

Counts the number of cells in that range that have that response.

|    |                    | 0                                            |           | !! !  |               |                   |          |         |                     |       |
|----|--------------------|----------------------------------------------|-----------|-------|---------------|-------------------|----------|---------|---------------------|-------|
| K4 | ▼ I X ✓            | <i>f</i> <sub>*</sub> =COUNTIF(C2:C629, "STR | RONGLY AG | REE") |               |                   |          |         |                     |       |
|    | С                  | D                                            | E         | F     | G             | Н                 | I.       | J       | К                   | L     |
|    | Things that happen | Adults should stay                           |           |       |               |                   |          |         |                     |       |
|    | online should stay | out of what teens do                         |           |       |               |                   |          |         |                     |       |
| 1  | online.            | online.                                      |           |       |               |                   |          |         |                     |       |
| 2  | Agree              | Strongly Agree                               |           |       | Things tha    | t happen onl      | ine sho  | ould st | y online.           |       |
| 3  | Disagree           | Disagree                                     |           |       |               | Stongly Disagree  | Disagree | Agree   | Strongly Agree      |       |
| 4  | Strongly Agree     | Agree                                        |           |       | PHJH Students | 160               |          |         | 114                 |       |
| 5  | Strongly disagree  | Agree                                        |           |       |               |                   |          |         |                     |       |
| 6  | Agree              | Disagree                                     |           |       | Adults sho    | ould stay out     | of wha   | t teens | do online.          | +-    |
| 7  | Disagree           | Disagree                                     |           |       |               | Strongly Disagree | Disagree | Agree   | Strongly Agree      |       |
| 8  | Disagree           | Agree                                        |           |       | PHJH Students |                   |          |         |                     |       |
| 9  | Disagree           | Agree                                        |           |       |               |                   |          |         |                     |       |
| 10 | Disagree           | Strongly disagree                            |           |       |               |                   |          |         |                     |       |
| 11 | Strongly Agree     | Disagree                                     |           |       |               |                   |          | COUN    | <b>NTIF Functio</b> | n:    |
|    |                    |                                              |           |       |               |                   |          | Coun    | ts the numb         | er of |
|    |                    |                                              |           |       |               |                   |          |         | in that range       | that  |
|    | 1 In coll K/I      | typa tha COUR                                |           |       |               |                   |          | censi   | in that range       | ethat |
|    |                    | type the COOI                                |           | FUN   |               |                   |          | have    | that response       | se.   |
|    | 🗖 =COU             | NTIF(C2:C629                                 | . "STI    | RON   | GLY AGE       | REE")             |          |         |                     |       |
|    |                    |                                              | _         | _     |               | ,                 |          |         |                     |       |
|    | 2. HITENTE         | К                                            |           |       |               |                   |          |         |                     |       |
|    |                    | har in call KA                               | shou      | ld ha | 11/           |                   | 11/      | stude   | onts                |       |
|    |                    |                                              | SIIUU     |       | ⊥⊥4·          |                   | 114      | Jude    | 1                   |       |
|    |                    |                                              |           |       |               |                   | resp     | onde    | a                   |       |
|    |                    |                                              |           |       |               |                   | "str     | ongly   | agree" to           |       |
|    |                    |                                              |           |       |               |                   | this     | state   | ment.               |       |

#### **Cells B8 – H8**

| Н8 |                    | <i>f</i> <sub>≪</sub> =COUNTIF(D2:D629, "STF |   | AGREE") | -             |                   |          |         |                | - |
|----|--------------------|----------------------------------------------|---|---------|---------------|-------------------|----------|---------|----------------|---|
|    | с                  | D                                            | E | F       | G             | Н                 | I        | J       | К              | L |
|    | Things that happen | Adults should stay                           |   |         |               |                   |          |         |                |   |
|    | online should stay | out of what teens do                         |   |         |               |                   |          |         |                |   |
| 1  | online.            | online.                                      |   |         |               |                   |          |         |                |   |
| 2  | Agree              | Strongly Agree                               |   |         | Things tha    | t happen onl      | ine shou | uld sta | y online.      |   |
| 3  | Disagree           | Disagree                                     |   |         |               | Stongly Disagree  | Disagree | Agree   | Strongly Agree |   |
| 4  | Strongly Agree     | Agree                                        |   |         | PHJH Students | 160               |          |         | 114            |   |
| 5  | Strongly disagree  | Agree                                        |   |         |               |                   |          |         |                |   |
| 6  | Agree              | Disagree                                     |   |         | Adults sho    | ould stay out     | of what  | teens   | do online.     |   |
| 7  | Disagree           | Disagree                                     |   |         |               | Strongly Disagree | Disagree | Agree   | Strongly Agree |   |
| 8  | Disagree           | Agree                                        |   |         | PHJH Students | 204               |          |         | 50             |   |
| 9  | Disagree           | Agree                                        |   |         |               |                   |          |         |                |   |
| 10 | Disagree           | Strongly <u>di</u> sagree                    |   |         |               |                   |          |         |                |   |

Use the COUNTIF function to filter data from COLUMN D for cells H8 – K8. Use the table below to check your formulas.

| Н8 | =COUNTIF(D2:D629, "STRONGLY DISAGREE") | 18 | =COUNTIF(D2:D629, "DISAGREE")       |
|----|----------------------------------------|----|-------------------------------------|
| 18 | =COUNTIF(D2:D629, "AGREE")             | K8 | =COUNTIF(D2:D629, "STRONGLY AGREE") |

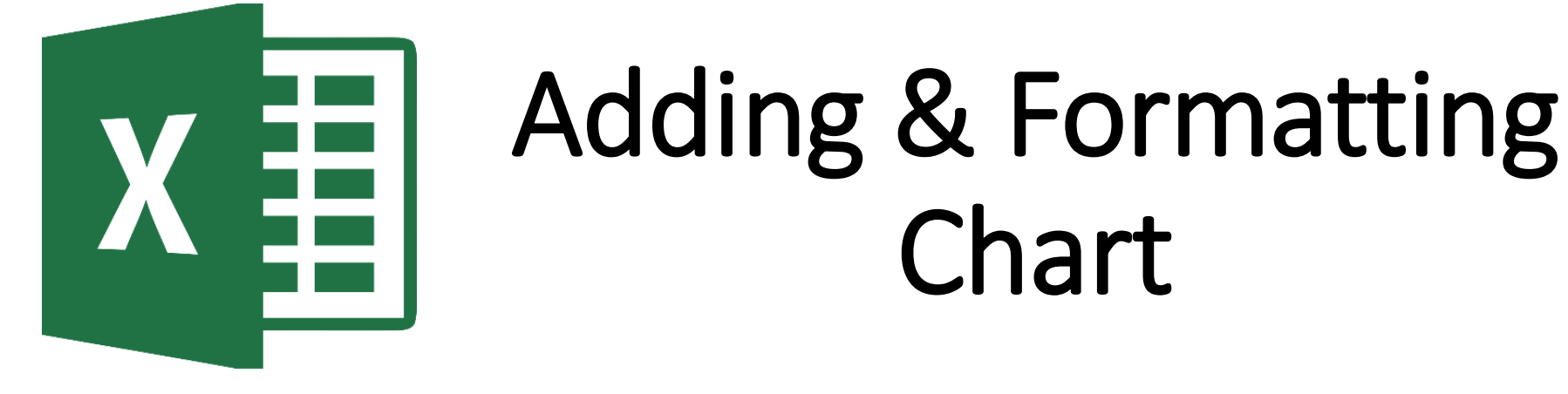

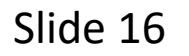

#### **G3-K4: Inserting a Chart**

|                                                            |                              |         |                                    |                 |                          |        |                     |                                               |           | insert Chart       |                                                        |                                                                           | ŕ                                                                                                    | <u>^</u> |                   |    |
|------------------------------------------------------------|------------------------------|---------|------------------------------------|-----------------|--------------------------|--------|---------------------|-----------------------------------------------|-----------|--------------------|--------------------------------------------------------|---------------------------------------------------------------------------|----------------------------------------------------------------------------------------------------|----------|-------------------|----|
|                                                            |                              |         |                                    |                 |                          |        |                     |                                               |           | Recommended Charts | All Charts                                             |                                                                           |                                                                                                    |          |                   |    |
| F                                                          | ile Home                     | Insert  | Page Layout                        | Formulas        | Data                     | Review | View                | ${\bf Q}$ Tell me what you                    | want to ( | PER Statesta       | Pie                                                    | PHIH St                                                                   | udents                                                                                               |          |                   |    |
| PivotTable Recommended Table Pion<br>PivotTables<br>Tables |                              |         | Pictures Onl<br>Pictures Illustrat | ine<br>ures 🖦 T | Store<br>My Add<br>Add-i | ns     | Recomment<br>Charts | ded                                           |           |                    |                                                        |                                                                           |                                                                                                    | н        | yperlink<br>Links | T. |
| G                                                          | 3 ~                          | : × ,   | f <sub>x</sub>                     |                 |                          |        |                     |                                               |           |                    | A pie chart is us<br>that relate to a<br>contains many | sed to show proportio<br>larger sum and alway:<br>slices as angles are ha | ins of a whole. Use it to show numbers<br>equal 100%. Do not use this chart if it<br>rd to estimate. |          |                   |    |
|                                                            |                              | С       |                                    | D               |                          | E      | F                   | G                                             |           |                    |                                                        |                                                                           |                                                                                                    |          | L                 |    |
|                                                            | Things that happen           |         |                                    | should s        | tay                      |        |                     |                                               |           |                    |                                                        |                                                                           |                                                                                                    | -        |                   |    |
|                                                            | online sh                    | out of  | what tee                           | ens do          |                          |        |                     |                                               |           |                    |                                                        |                                                                           |                                                                                                    |          |                   |    |
| 1                                                          | online.                      |         | online                             | •               |                          |        |                     |                                               |           |                    |                                                        |                                                                           | OK Cance                                                                                             | 21       |                   |    |
| 2                                                          | Agree                        |         | Strongly                           | Agree           |                          |        |                     | Things that happen online should stay online. |           |                    |                                                        |                                                                           |                                                                                                    |          |                   |    |
| 3                                                          | Disagree                     |         | Disagree                           | !               |                          |        |                     |                                               | Stongly   | Disagree           | Disagree                                               | Agree                                                                     | Strongly Agree                                                                                       |          |                   |    |
| 4                                                          | Strongly Agr                 | ee      | Agree                              |                 |                          |        |                     | PHJH Students                                 |           | 160                |                                                        |                                                                           | :                                                                                                    | 114      |                   |    |
| 5                                                          | Strongly dis                 | agree   | Agree                              |                 |                          |        |                     |                                               |           |                    |                                                        |                                                                           |                                                                                                    |          |                   | _  |
| 6                                                          | Agree                        |         |                                    |                 |                          |        |                     | Adults sho                                    | ould st   | tay out            | of what                                                | teens                                                                     | do online.                                                                                           |          |                   |    |
| 7                                                          | Disagree                     | Hint: I | Make s                             | ure             |                          |        |                     |                                               | Strong    | y Disagree         | Disagree                                               | Agree                                                                     | Strongly Agree                                                                                       |          |                   |    |
| 8                                                          | Disagree                     | you da  | o not c                            | not coloct      |                          |        |                     | PHJH Students                                 |           | 204                |                                                        |                                                                           |                                                                                                    | 50       |                   |    |
| 9                                                          | 9 Disagree YOU do not select |         |                                    |                 |                          |        |                     |                                               |           |                    |                                                        |                                                                           |                                                                                                    |          |                   | _  |
| 10                                                         | Disagree                     | extra   | cells be                           | ecause          | ·                        |        |                     |                                               |           |                    |                                                        |                                                                           |                                                                                                    |          |                   |    |
|                                                            |                              | it will | graph                              | those           |                          |        |                     |                                               |           |                    |                                                        |                                                                           |                                                                                                    |          |                   |    |

- 1. Select cells G3-K4.
- 2. Click on INSERT.
- 3. Click on RECOMMENDED CHARTS.
- 4. Select the PIE chart & click OK.

other cells as well.

#### **G3-K4: Chart Style**

| F                    | Book1 - Excel        |                                         |                    |          |          |                        | art           | Tools                                                                                                    |               |               | Ш              |                                                                                                    |                                                                                                    |             |                         |               |                      |  |
|----------------------|----------------------|-----------------------------------------|--------------------|----------|----------|------------------------|---------------|----------------------------------------------------------------------------------------------------|---------------|---------------|----------------|----------------------------------------------------------------------------------------------------|----------------------------------------------------------------------------------------------------|-------------|-------------------------|---------------|----------------------|--|
| Fil                  | e                    | h. ie                                   | Insert             | Page L   | ayout    | Formulas               | Data          | Review                                                                                                    | View          | Design        | Format         | ♀ Tell me what y                                                                                                    | you want to do                                                                                                    |             |                         |               |                      |  |
| Add<br>Elem          | Chart<br>ent ▼       | Quick<br>Layout <del>•</del>            | Change<br>Colors • |          |          | Part Cramer            | POPRate       | Ang lange<br>Ang<br>Mangar<br>Nangar<br>Nang<br>Nangar<br>Nangar<br>Nangar<br>Nangar<br>Nangar<br>Nangar<br>Nan |               |               | ļ              | Hater Hater | LEASE<br>A Contraction of the second second sec |             | Switch Row/ S<br>Column | elect<br>Data | Change<br>Chart Type |  |
| CI                   | hart La              |                                         |                    |          |          |                        |               |                                                                                                    | Chart Styl    | les           |                |                                                                                                    |                                                                                                    |             | Data                    |               | Туре                 |  |
| Cha                  | art 2                | ~~~~~~~~~~~~~~~~~~~~~~~~~~~~~~~~~~~~~~~ | %                  | Tetete   |          |                        |               |                                                                                                    |               |               |                |                                                                                                    |                                                                                                    |             |                         |               |                      |  |
| 1                    | Thir<br>onli<br>onli |                                         | G                  | (%)      | ot       | )<br>uld s<br>what tee | tay<br>ens do | E                                                                                                    | F             |               | G              | Н                                                                                                    | I                                                                                                    | J           | К                       |               | L                    |  |
| 1                    |                      |                                         | ]                  |          |          | •                      |               |                                                                                                    | _             | Thin          | as the         | t hannan an                                                                                                    | line cher                                                                                                    | uld ata     | v online                |               |                      |  |
| 2                    | Agree                | 2                                       |                    | St       | rongly   | Agree                  |               |                                                                                                    |               | 1.1111        | gs tha         | t nappen on                                                                                                    |                                                                                                    | liu sta     | y onnie.                |               |                      |  |
| 3                    | Disag                | gree                                    | _                  | Di       | Disagree |                        |               |                                                                                                    | _             | In the second | Structure to a | Stongly Disagree                                                                                                    | Disagree                                                                                                    | Agree       | Strongly Agree          |               |                      |  |
| 4                    | Stron                | trongly Agree Agree                     |                    |          |          |                        |               | PHJH S                                                                                                    | students      | 160           |                |                                                                                                    |                                                                                                    | 114         |                         |               |                      |  |
| J .                  | Strong               | giy uisa                                | gree               | ~        | iee      |                        |               |                                                                                                    | _             | م اد          |                | فبرج ورجفه ادارر                                                                                                    | . <b>f h</b> . <b>h</b>                                                                                                    |             | والم مراكب              | _             |                      |  |
| 6                    | Agree                | 2                                       |                    | Di       | Disagree |                        |               |                                                                                                    |               | Adu           | teens          | ao oniine                                                                                                    | e.                                                                                                    |             |                         |               |                      |  |
| 7                    | Disag                | gree                                    |                    | Di       | Disagree |                        |               |                                                                                                    |               |               |                | Strongly Disagree                                                                                                    | Disagree                                                                                                    | Agree       | Strongly Agr            | ee            |                      |  |
| 8                    | Disag                | gree                                    |                    | Ag       | ree      |                        |               |                                                                                                    | _             | PHJH S        | tudents        | 204                                                                                                    |                                                                                                    |             |                         | 50            |                      |  |
| 9                    | Disag                | gree                                    |                    | Ag       | ree .    |                        |               |                                                                                                    | _             |               |                |                                                                                                    |                                                                                                    |             |                         |               |                      |  |
| 10                   | Disag                | gree                                    |                    | St       | rongly   | disagree               |               |                                                                                                    | PHJH Students |               |                |                                                                                                    |                                                                                                    |             |                         |               |                      |  |
| 11                   | Stron                | giy Agre                                | e                  | DI       | sagree   | !<br>_!!               |               |                                                                                                    |               |               |                |                                                                                                    |                                                                                                    |             |                         |               |                      |  |
| 12                   | Stron                | giy disa<br>alu disa                    | gree               | St C+    | ongly    | disagree               |               |                                                                                                    |               |               |                |                                                                                                    |                                                                                                    |             |                         |               |                      |  |
| 14                   | Stron                | giy disa<br>alv disa                    | gree               | St.      | ongly    | disagree               |               |                                                                                                    |               |               |                |                                                                                                    |                                                                                                    |             |                         |               | - Y                  |  |
| 15                   | 15 Strongly disagree |                                         |                    | St       | ongly    | disagree               |               |                                                                                                    |               |               | 1              | .8%                                                                                                    | %                                                                                                    |             |                         |               |                      |  |
| 16                   | 16 Agree             |                                         |                    | Ac       | ree      | ansagree               |               |                                                                                                    |               |               |                |                                                                                                    |                                                                                                    |             | Stongly Disa            | igree         |                      |  |
| 17                   | 17 Strongly disagree |                                         |                    | St       | ongly    | disagree               |               |                                                                                                    |               |               |                |                                                                                                    |                                                                                                    |             | Disagree                |               |                      |  |
| 18 Strongly disagree |                      |                                         | Di                 | Disagree |          |                        |               |                                                                                                    |               |               |                |                                                                                                    |                                                                                                    | = Agree     |                         |               |                      |  |
| 19 Strongly disagree |                      |                                         | Di                 | Disagree |          |                        |               |                                                                                                    |               |               |                |                                                                                                    |                                                                                                    | Strongly Ag |                         |               |                      |  |
| 20 Disagree          |                      |                                         | St                 | ongly    | disagree |                        |               |                                                                                                    |               |               |                |                                                                                                    |                                                                                                    |             |                         |               |                      |  |
| 21                   | 21 Agree             |                                         |                    | St       | ongly    | disagree               |               |                                                                                                    |               |               |                | 28%                                                                                                    |                                                                                                    |             |                         |               |                      |  |
| 22                   | Agree                | 2                                       |                    | St       | ongly    | disagree               |               |                                                                                                    |               |               |                |                                                                                                    |                                                                                                    |             |                         |               |                      |  |
| 23                   | Stron                | gly Agre                                | e                  | St       | ongly    | Agree                  |               |                                                                                                    |               |               |                |                                                                                                    |                                                                                                    |             |                         |               |                      |  |
| 24 Disagree          |                      |                                         |                    |          | sagree   | •                      |               |                                                                                                    |               |               |                |                                                                                                    |                                                                                                    |             |                         |               |                      |  |

- 1. Click on the chart.
- 2. Click on CHART TOOLS DESIGN tab.
- 3. In QUICK LAYOUT select LAYOUT 6.

#### **G3-K4: Chart Title**

| Fi          | le Home       | Insert             | Page Layou | ıt Forr | nulas        | Data R        | leview | View             | Design | Format    | ♀ Tell                                 | me what you | want to do |     |    |
|-------------|---------------|--------------------|------------|---------|--------------|---------------|--------|------------------|--------|-----------|----------------------------------------|-------------|------------|-----|----|
| Add<br>Elen | Chart Quick   | Change<br>Colors • | References |         | ·            | PUBLIC advets |        |                  |        | -         | inter<br>Angelange<br>Marter<br>Marter |             |            |     | Sv |
| 0           | hart Layouts  |                    |            |         |              |               |        | Chart Styles     |        |           |                                        |             |            |     |    |
| Ch          | art 2 🔻       | : ×                | √ fr       |         |              |               |        |                  |        |           |                                        |             |            |     | _  |
|             | art 2         |                    | - J.a.     |         |              |               |        |                  |        |           |                                        |             |            |     |    |
|             |               | D                  |            | E       | F            | G             |        | Н                |        | 1         | J                                      | K           |            | L   |    |
| 2           | Strongly Agre | ee                 |            |         |              | Things        | that   | t happe          | n onli | ine shoi  | uld sta                                | ay online   | e.         |     |    |
| 3           | Disagree      |                    |            |         |              |               |        | Stongly Dis      | agree  | Disagree  | Agree                                  | Strongly A  | gree       |     | -  |
| 4           | Agree         |                    |            |         |              | PHJH Stu      | dents  |                  | 160    |           |                                        |             | 114        |     | 1  |
| 5           | Agree         |                    |            |         |              |               |        |                  |        |           |                                        |             |            |     |    |
| 6           | Disagree      |                    |            |         |              | Adults        | sho    | uld stay         |        | of what   | teens                                  | do onli     | ne.        |     |    |
| 7           | Disagree      |                    |            |         |              |               |        | •<br>Strongly Di | s      | sagree    | Agree                                  | Strongly A  | gree       |     | +  |
| 8           | Agree         |                    |            |         |              | PHJH Stud     | dents  |                  |        |           |                                        |             | 50         |     | +  |
| 9           | Agree         |                    |            |         |              |               |        |                  |        |           |                                        |             |            |     | -  |
| 10          | Strongly disa | gree               |            |         |              |               |        |                  |        |           |                                        | •           | (          | +   | -  |
| 11          | Disagree      |                    |            |         |              |               | Wha    | it Happe         | ns On  | line Stay | s Onlin                                | e           |            |     | Τ  |
| 12          | Strongly disa | gree               |            |         |              |               |        |                  |        |           |                                        |             |            |     |    |
| 13          | Strongly disa | gree               |            |         |              |               |        |                  |        | Chart     | Area                                   |             |            |     |    |
| 14          | Strongly disa | gree               |            |         |              |               | 18     | 3%               |        |           |                                        |             |            | ľ   |    |
| 15          | Strongly disa | gree               |            |         |              |               |        |                  | 25%    | 6         |                                        |             |            |     |    |
| 16          | Agree         |                    |            |         | Ĺ            |               |        |                  |        |           |                                        | Stongly D   | isagree    |     |    |
| 17          | Strongly disa | gree               |            |         | ſ            |               |        |                  |        |           |                                        | Disagree    | Ĩ          |     |    |
| 18          | Disagree      |                    |            |         |              |               |        |                  |        |           |                                        | = Agree     |            |     | _  |
| 19          | Disagree      |                    |            |         |              |               | 29%    |                  |        |           |                                        | Strongly /  | Agree      |     | _  |
| 20          | Strongly disa | gree               |            |         |              |               |        |                  | 28%    |           |                                        |             |            |     | _  |
| 21          | Strongly disa | gree               |            |         |              |               |        |                  |        |           |                                        |             |            |     | _  |
| 22          | Strongly disa | gree               |            |         |              |               |        |                  |        |           |                                        |             |            |     | _  |
| 23          | Strongly Agre | ee                 |            |         |              |               |        |                  |        |           |                                        |             |            |     |    |
| 24          | Disagree      |                    |            | 4       | <u>~ı· ı</u> |               |        |                  | DT     |           | _                                      |             |            |     |    |
|             | <b>D</b> .    |                    |            | 1. (    | <b>LIICk</b> | ( on '        | the    | e CHA            | ١٨     | IIILt     | _                                      |             |            |     |    |
|             |               |                    |            | ~       | ~ 1          |               |        | · • • •          | —      |           |                                        | ~ ~ • • •   |            |     | •  |
|             |               |                    |            | 2. (    | Lhai         | nge i         | t to   | o W⊦             | IAI    | HAP       | 2EN                                    | S ONI       | _INE       | SIA | ١Y |

3. Resize the chart so the title is on ONE line.

#### **G7-K8 Chart**

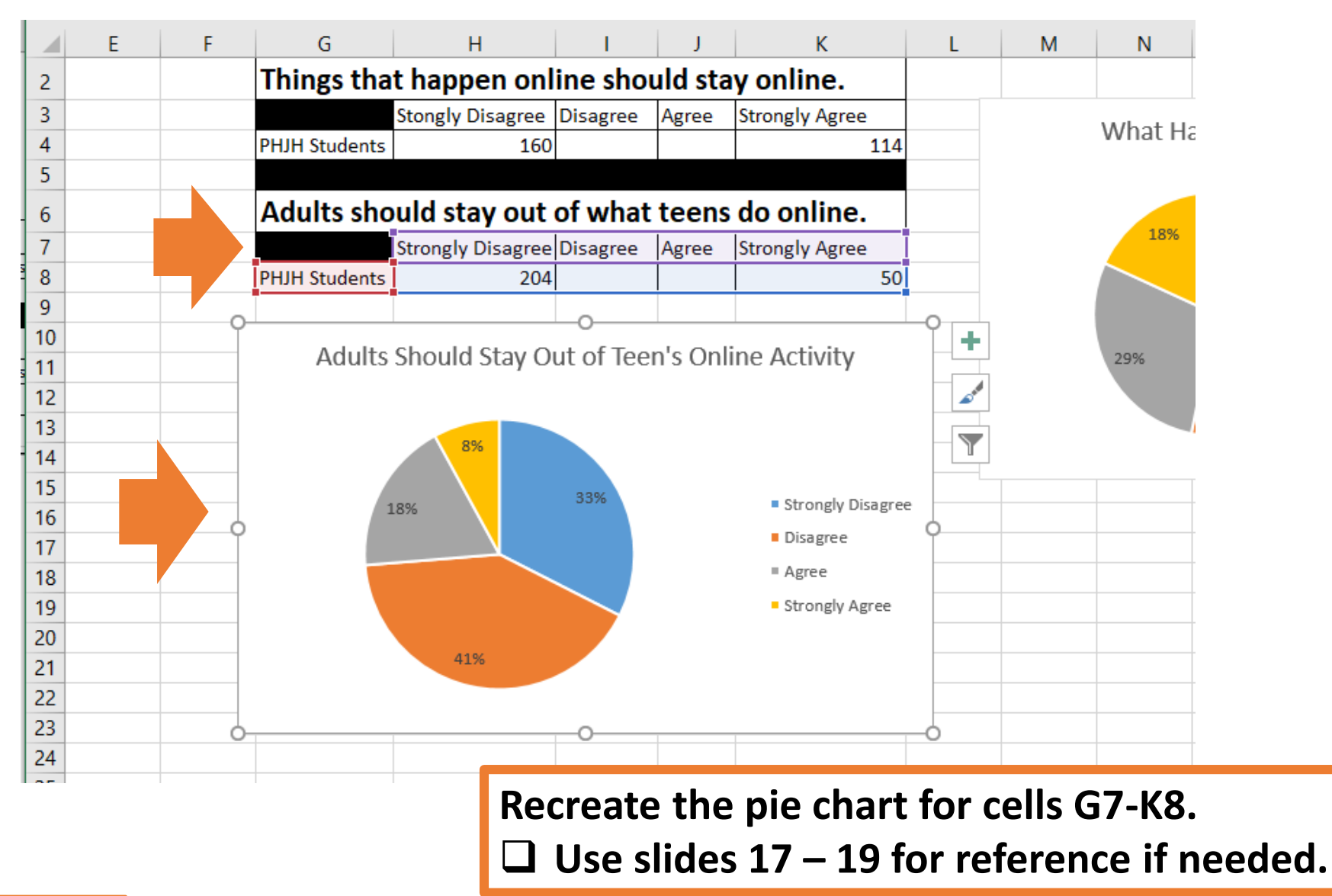

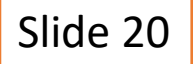

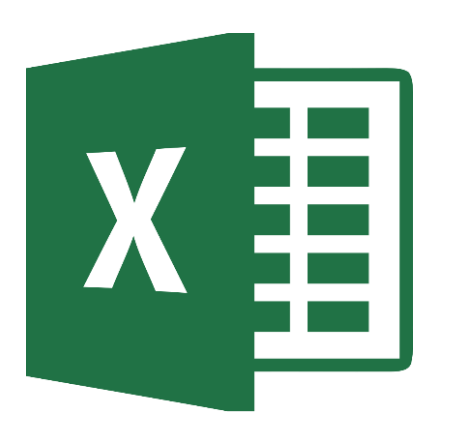

#### Saving Spreadsheet

Slide 21

#### SAVE TO ONE DRIVE

|                                           |                                                     | <del>ب</del> ب | ¢-      | Ŧ                |                                               |          |         |            |                                               |                                                 | Во                   | ok                       | :1 - Excel   |                                       | Ш               |                |     |
|-------------------------------------------|-----------------------------------------------------|----------------|---------|------------------|-----------------------------------------------|----------|---------|------------|-----------------------------------------------|-------------------------------------------------|----------------------|--------------------------|--------------|---------------------------------------|-----------------|----------------|-----|
| F                                         | File                                                | ŀ              | lome    | Inse             | ert Page Lay                                  | out      | Formula | 5          | Data                                          | Review                                          | View (               | ç                        | Tell me what | you wa                                | nt to d         | do             |     |
| Cambria                                   |                                                     |                | • 12 •  | A A              | = =                                           | $\equiv$ | * -     | <b>e</b> ₩ | rap Text                                      |                                                 | General              |                          | -            | i i i i i i i i i i i i i i i i i i i |                 |                |     |
| Paste                                     |                                                     |                | - 🛛 - 🕭 | - <u>A</u> -     |                                               | ≡        | €≣ →≣   | ⊞ M        | erge & Center                                 | -                                               | \$ - % :             | €.0<br>.00               | .00<br>→.0   | Conditional<br>Formatting •           | Format<br>Table |                |     |
| Clipboard 🖬 Font 🖼 Alignment 🗔 Number 🗔   |                                                     |                |         |                  |                                               |          |         |            |                                               |                                                 |                      | Styles                   |              |                                       |                 |                |     |
| A2 $\checkmark$ : $\times \checkmark f_x$ |                                                     |                |         |                  |                                               |          |         |            |                                               |                                                 |                      |                          |              |                                       |                 |                |     |
|                                           | c c                                                 |                |         |                  | D                                             | E        | F       | G          |                                               | н                                               | 1                    |                          | J            |                                       | К               |                |     |
| 1                                         | Things that happen<br>online should stay<br>online. |                |         | en A<br>y c<br>c | Adults should s<br>of what teens d<br>online. |          |         |            |                                               |                                                 |                      |                          |              |                                       |                 |                |     |
| 2                                         | Agre                                                | e              |         | S                | trongly Agree                                 |          |         |            | Things that happen online should stay online. |                                                 |                      |                          |              |                                       |                 |                |     |
| ;                                         | Disa                                                | gree           |         | 0                | )isagree                                      |          |         |            |                                               |                                                 | Strongly Disagre     | trongly Disagree Disagre |              | Agree                                 |                 | Strongly Agree | 2   |
| -                                         | Stror                                               | ngly Ag        | ree     | A                | gree                                          |          |         |            | PHJH S                                        | tudents                                         | 16                   | 0                        | 174          |                                       | 180             |                | 114 |
| •                                         | Stror                                               | ngly dis       | sagree  | A                | vgree                                         |          |         |            | a de la                                       |                                                 | d at a second of the |                          |              |                                       |                 |                |     |
| ,                                         | Agre                                                | e              |         |                  | )isagree                                      |          |         |            | Adult                                         | Adults should stay out of what teens do online. |                      |                          |              |                                       |                 |                |     |
| ,                                         | Disa                                                | igree          |         |                  | rsagree                                       |          |         | DUILIS     | tudonto                                       | Strongly Disagre                                | :e1                  | Disagree                 | Agree        |                                       | Strongly Agree  | 50             |     |
| 2                                         |                                                     | Disagree Agree |         |                  |                                               |          | Prud S  | tudents    | 20                                            | P4                                              | 259                  |                          | 115          |                                       | 50              |                |     |
| ,                                         | Disa                                                | igree          |         | P                | gree                                          |          |         |            |                                               |                                                 |                      |                          |              |                                       |                 |                |     |
| 0 Disagree                                |                                                     |                |         |                  |                                               |          |         |            | What Happens Online Stays Online              |                                                 |                      |                          |              |                                       |                 |                |     |
| ,                                         | Stror                                               | nalv           |         |                  |                                               |          |         | _          | _                                             |                                                 |                      | _                        |              |                                       |                 |                | i.  |

#### Click on DISK ICON to save your spreadsheet to OneDrive

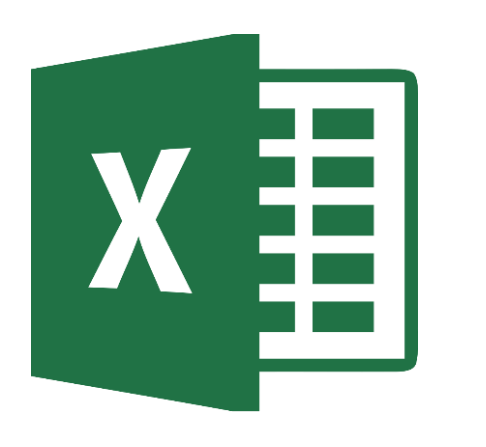

# X Turning In Assignment

Slide 23

#### **TURN IN ASSIGNMENT**

| Conversations Files Class Notebook Assignments         | ∠ <sup>7</sup> Ö                                                                            |  |  |  |  |  |  |
|--------------------------------------------------------|---------------------------------------------------------------------------------------------|--|--|--|--|--|--|
| K Back                                                 | Turn in                                                                                     |  |  |  |  |  |  |
| Stay Online                                            | i Due Date<br>Thu May 30, 2019 at 11:59 PM                                                  |  |  |  |  |  |  |
| Instructions<br>Use the direction booklet to help you. | <ul> <li>Points</li> <li>50 points possible</li> </ul>                                      |  |  |  |  |  |  |
| Reference materials<br>None                            |                                                                                             |  |  |  |  |  |  |
| My work                                                |                                                                                             |  |  |  |  |  |  |
| stayonline.xls ····                                    |                                                                                             |  |  |  |  |  |  |
| + Add work                                             | <ol> <li>Verify that your document<br/>under MY WORK.</li> <li>Click on TURN IN.</li> </ol> |  |  |  |  |  |  |